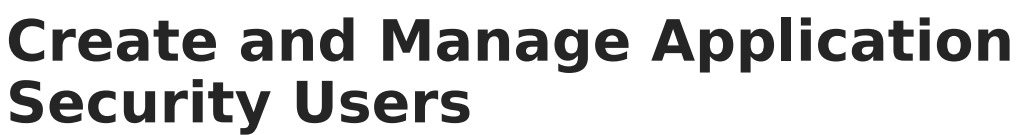

Last Modified on 10/22/2022 10:10 am CDT

#### **PATH:** System Administration > Application Security

The Application Security folder contains a tool for creating Application Security User Accounts. Application Security User accounts are only required if your district uses Human Resources, Payroll, or Finance.

The main purpose for Application Security user is to create Application Security user accounts for other users and assign Product Security Role Assignments. However, users with an Application Security User Account may complete the following additional tasks:

- Disable or delete Application Security accounts.
- View the Audit Log.
- Create persons (staff members, students and parents/guardians) in Campus.
- Set System Preferences.
- Complete various User Security tasks like creating general Campus users, create a person/user from LDAP and run the Client Statistics report. Although Application Security users may create general Campus users, Application Security users may not assign User Tool Rights or User Group Tool Rights.

See the Multi-Product or Premium Product Environment (Security Administration) article for more information.

Non-application security users are limited to merely viewing the App Security user account(s) in User search results. No other actions can be performed.

### **Security Manager**

#### **PATH:** System Administration > Application Security > Security Manager

Application Security users may create additional Application Security users using the Security Manager tool. Application Security Accounts may be deleted or disabled.

Application Security User Accounts cannot be bound to a local Active Directory via LDAP because usernames must be unique per person and the primary account for the person tied to

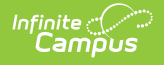

the Application Security User Account should be the LDAP enabled account.

| Index Search Help <                                                | Security Manager                                          |              |                                   |             |
|--------------------------------------------------------------------|-----------------------------------------------------------|--------------|-----------------------------------|-------------|
| JEANNE<br>▶ Census                                                 | Save Q New<br>Application Security User Ac                | counts       |                                   |             |
| <ul> <li>System Administration</li> </ul>                          | Username<br>appSecurity2                                  | James        | Last Login<br>04/11/2013 04:26 PM | Enable<br>X |
| <ul> <li>Application Security</li> <li>Security Manager</li> </ul> | appsecurity                                               | JEANNE       | 04/14/2014 01:36 PM               | X           |
| ► Auditing                                                         |                                                           |              |                                   |             |
| ▶ Preferences                                                      |                                                           |              |                                   |             |
| ► User Security                                                    |                                                           |              |                                   |             |
| Account Settings                                                   |                                                           |              |                                   |             |
| Access Log                                                         | Application Security User Acco<br>Username<br>appSecurity | Expires Date |                                   |             |
|                                                                    | - Force Password Change                                   |              |                                   |             |

Example Application Security User Account

## **Creating an Application Security User Account**

1. Click the **New** button.

#### Result

The Person Search window displays.

| Save Q New                                                                                                    |
|----------------------------------------------------------------------------------------------------|
| Person Search Person Search Search for a person already tracked in Campus using the fields provided, required fields are in red. Select a student from the list or click on Create New Person. "Last Name First Name Birth Date Gender                                                       |
| Person Search     Person Search     Search for a person already tracked in Campus using the fields provided, required fields are in red. Select a     student from the list or click on Create New Person.     Last Name     First Name     Middle Name     Birth Date     Gender     Gender |
| Person Search     Search for a person already tracked in Campus using the fields provided, required fields are in red. Select a     student from the list or click on Create New Person.      "Last Name     First Name     Birth Date     Gender      Gender                                |
| Search for a person already tracked in Campus using the fields provided, required fields are in red. Select a student from the list or click on Create New Person.                                                                                                    |
| *Last Name       First Name       Middle Name       Birth Date       Gender                                                                                                    |
| First Name Middle Name Birth Date Gender                                                                                                    |
| Middle Name       Birth Date       Gender                                                                                                    |
| App Gender                                                                                                    |
| App<br>User                                                                                                    |
|                                                                                                    |
| appS Search                                                                                                    |
|                                                                                                    |
|                                                                                                    |
|                                                                                                    |
|                                                                                                    |
|                                                                                                    |
| Create New Person                                                                                                    |
|                                                                                                    |

Click to Enlarge

2. Enter search criteria for the person, click **Search** and select the person from the search results.

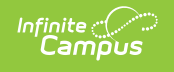

#### Result

The Create New Application Security User Account area displays.

| Create New Appli<br>Selected Person | cation Security | User Account |
|-------------------------------------|-----------------|--------------|
| Joe Smith                           |                 |              |
| *Username                           |                 |              |
|                                     | Check User      |              |
|                                     |                 | ,            |

3. Enter a unique Username and click Check User.

#### Result

A confirmation message displays. If the username is already in use, an error message displays and you may try a different name.

4. Click **OK**.

#### Result

The following confirmation message displays. In order for Campus to email the user's temporary credentials, Email Preferences must be set up.

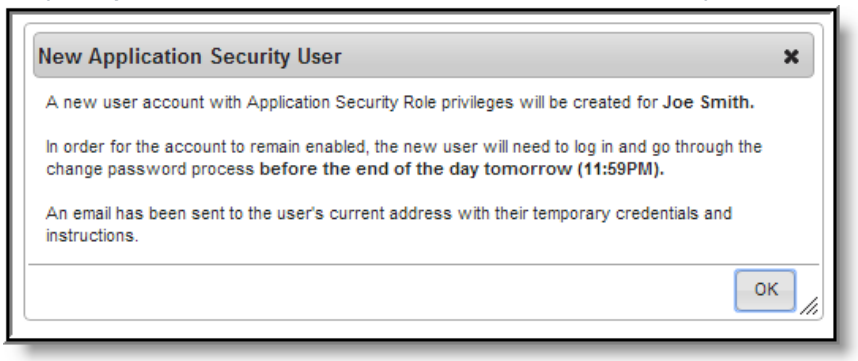

#### 5. Click **OK**.

#### Result

The new Application Security User account displays. The user must log in and change their password by the end of the next day.

| Security Manager                        |              |                     |        |
|-----------------------------------------|--------------|---------------------|--------|
| 🖹 Save 😣 Delete 🔍 New                   |              |                     |        |
| Application Security User Accounts      |              |                     |        |
| Username                                | Name         | Last Login          | Enable |
| testperson                              | Joe Smith    |                     | x      |
| appSecurity2                            | James        | 04/11/2013 04:26 PM | x      |
| appSecurity                             | JEANNE       | 04/14/2014 01:36 PM | x      |
|                                         |              |                     |        |
| Application Security User Account Edite | or           |                     |        |
| Username                                | Expires Date |                     |        |
| testperson                              | 04/16/2014   |                     |        |
| Force Password Change                   | Disabled     |                     |        |

# **Disabling or Deleting Application**

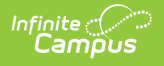

## **Security Accounts**

Mark the **Disabled** checkbox to temporarily remove the user's ability to log in as an Application Security user.

| Security Manager                                |                                     |                     |        |
|-------------------------------------------------|-------------------------------------|---------------------|--------|
| 🗎 Save 😣 Delete 🔍 Ne                            | ew                                  |                     |        |
| Application Security User Account               | nts                                 |                     |        |
| Username                                        | Name                                | Last Login          | Enable |
| testperson                                      | Joe Smith                           |                     | x      |
| appSecurity2                                    | James                               | 04/11/2013 04:26 PM | х      |
| appSecurity                                     | JEANNE                              | 04/14/2014 01:36 PM | х      |
| Application Security User Account E<br>Username | ditor<br>Expires Date<br>04/16/2014 |                     |        |
| Force Password Change                           | Disabled                            |                     |        |

Disabled Application Security User Account

Click the **Delete** button to permanently remove the user's Application Security User Account.

| Security Manager              |           |                     |        |
|-------------------------------|-----------|---------------------|--------|
| 🖹 Save 🛛 🛛 Delete 🔍           | New       |                     |        |
| Application Security User Acc | ounts     |                     |        |
| Username                      | Name      | Last Login          | Enable |
| testperson                    | Joe Smith |                     | X      |
| appSecurity2                  | James     | 04/11/2013 04:26 PM | х      |
| ann Casurity                  | JEANNE    | 04/14/2014 01:36 PM | x      |

Delete Application Security User Account